Paso a paso p a r a consultar el estad b aportes

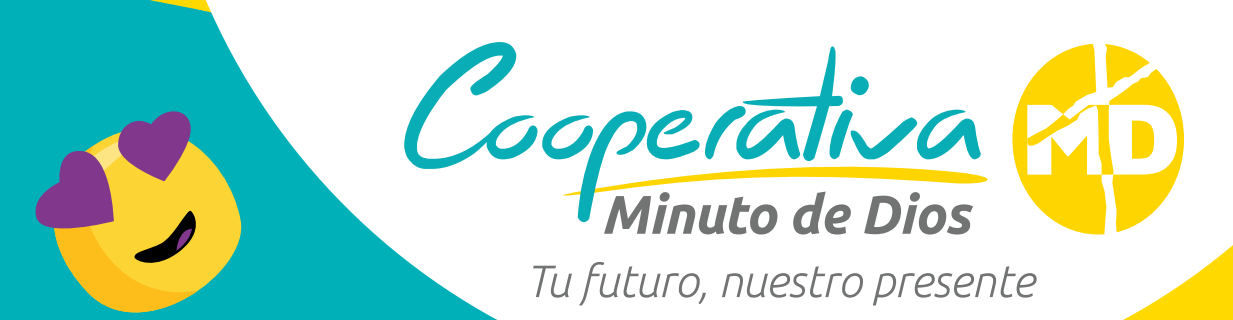

Abre la aplicación Cooperativa Minuto de Dios.

Ingresa tu tipo y número de documento.

> Coloca la contraseña que previamente has creado.

Encontrarás el menú en la parte superior izquierda, dale clic.

Te saldrán dos opciones: Saldos y Últimos movimientos.

 Al seleccionar saldos te mostrará el valor de tu cuota, el acumulado y

5 En el menú desplegable debes seleccionar la opción mi estado de cuenta.

> Elige la opción: aportes.

Selecciona aportes ordinarios que vas a pagar.

PBX: (605) 3227207
WhatsApp: 302 555 5104
Línea nivel nacional: 01 8005 190670  tu próximo pago.
 Al seleccionar últimos movimientos te mostrará el listado de los últimos meses.

Aplican términos y condiciones.